# Setting email importance and sensitivity

## Setting email importance

To indicate whether an email is urgent or not, you can set its importance

To set the importance of an email you are sending:

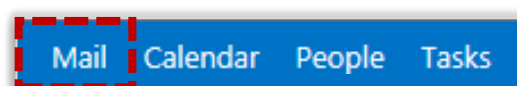

Click **Mail** in the navigation bar at the top right of the screen. Then select New Mail at the left of the screen

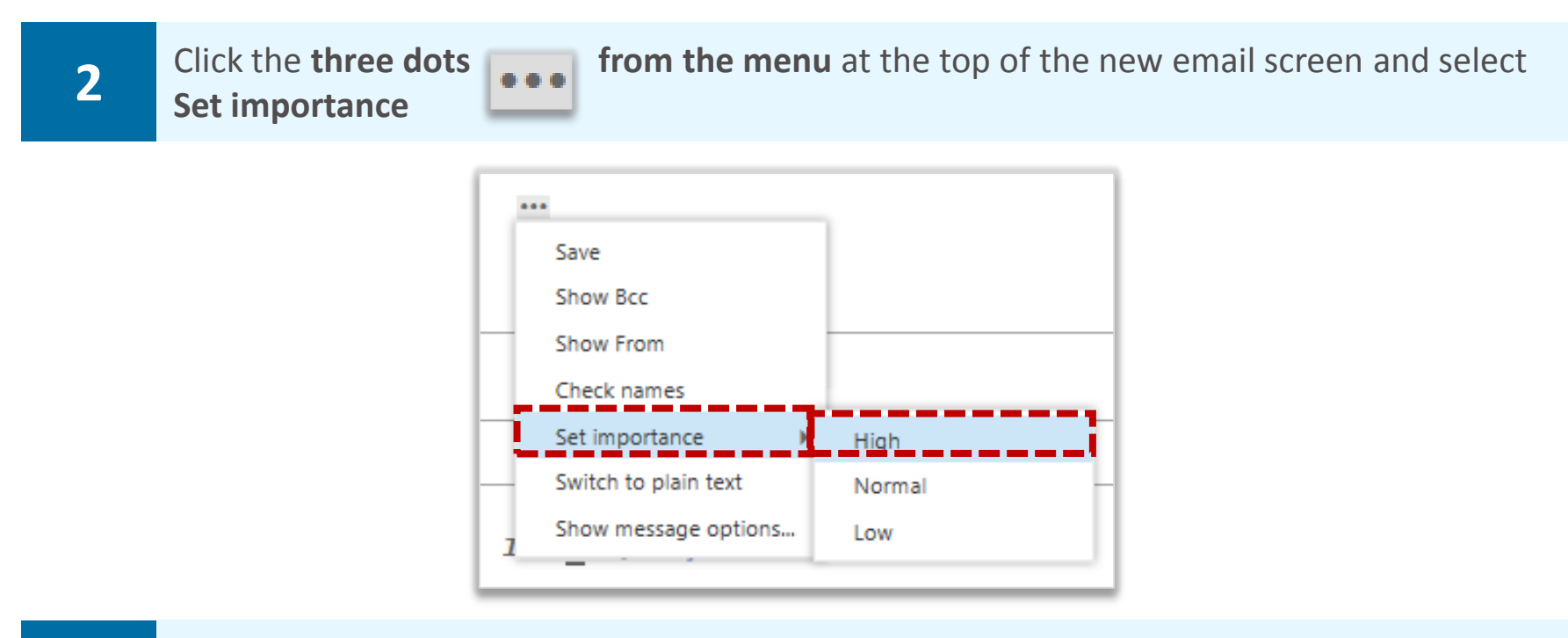

| · D ) - |  |
|---------|--|
|         |  |
| ~ /     |  |
| -       |  |

1

Select either **High, Normal or Low** and the recipient will be notified of the email's importance

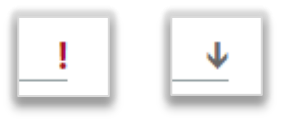

If you select High, the email will contain a red exclamation mark, if you select Normal, the recipient will not be notified and if you select Low, the email will contain a blue downwards arrow

### Setting email sensitivity

So that the recipient knows if your email is confidential, personal or private, you can set the sensitivity of the email you are sending

To set the sensitivity of an email you are sending:

## Setting email importance and sensitivity

2

Select either Normal, Personal, Private or Confidential and the recipient will be notified of the email's sensitivity

| Save                                     | message options |                                                                   |
|------------------------------------------|-----------------|-------------------------------------------------------------------|
| Show Bcc                                 | Sensitivity:    |                                                                   |
| - Show From -                            | Confidential 👻  |                                                                   |
| Check names                              | Normal          | <ul> <li>This message has been marked as Confidential.</li> </ul> |
| Set importance                           | Personal        |                                                                   |
| <ul> <li>Switch to plain text</li> </ul> | Private         |                                                                   |
| Z Show message options ≣                 | ✓ Confidential  |                                                                   |

For example, if you select confidential the email in the recipient's mailbox will say "This message has been marked as Confidential" at the top of the message

| 3 Click ok at the bottom of the window |  |
|----------------------------------------|--|
|----------------------------------------|--|

# Opening and downloading an attachment

If you receive an email with an attachment you will see the paperclip icon displayed within the list of emails

#### To open an attachment:

| 1                   | Click Mail in the navigation bar at the top right of the screen                                                                                                    |
|---------------------|----------------------------------------------------------------------------------------------------|
|                     | Mail Calendar People Tasks                                                                                                    |
| 2                   | Click on the <b>email</b> with the attachment you want to download                                                                                                    |
|                     | <ul> <li>✓ Ariel Lescott</li> <li>Mark, Please see the attached. Thanks, Ariel</li> <li>✓ Fri 26/06</li> </ul>                                                                                    |
| 3                   | Click on the <b>attachment file name</b> or click <b>Open in browser</b> to get a quick snap shot of the file                                                                                     |
|                     | <ul> <li>1 attachment</li> <li>Telephone</li> <li>11 KB Open in browser</li> </ul>                                                                                                    |
| 4                   | In the pop up box, select <b>Open</b> to view the file in the programme it was sent in                                                                                                    |
| Do you want to op   | en or save Antenatal Appointment Stats.xlsx (7.47 KB) from email.accenturenhs.com? Open Save 🔻 Cancel                                                                                             |
| 5                   | To save the file, you should click the down arrow next to <b>Save</b> and select <b>Save As</b> and save in the most appropriate secure storage location according to local organisation policies |
| $\underline{\land}$ | Warning<br>If you select Save, you will have no control over where the file is saved                                                                                                    |
| Δ                   | Warning                                                                                                    |

If you are using a non-N3 connection and are on a public computer, you will only be able to

view the attachment online

## Sending an email with an attachment

#### To send an email with an attachment:

| 1 | Click Mail in the navigation bar at the top right of the screen                                                                                                  |
|---|----------------------------------------------------------------------------------------------------|
|   | Mail Calendar People Tasks                                                                                                    |
| 2 | Click on <b>New mail</b> in the top left hand corner of the screen                                                                                               |
| 3 | Type in the <b>recipient</b> and <b>subject</b> of the email                                                                                                    |
|   | To:         +           Cc:                                                                                                    |
| 4 | Click Insert INSERT at the top of the email                                                                                                    |
| 5 | Click <b>Attachments</b> (to add a document), <b>Pictures inline</b> (to add an image to the body of the email) or <b>Your signature</b> (to add your signature) |
|   | Attachments<br>Pictures inline<br>Your signature                                                                                                    |
| 6 | When the attachment window opens, locate the document, select it and click <b>Open</b>                                                                           |

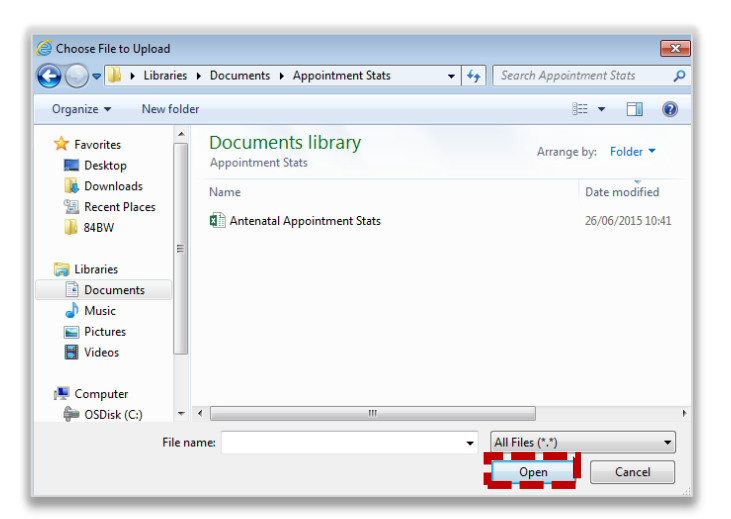

## Sending an email with an attachment

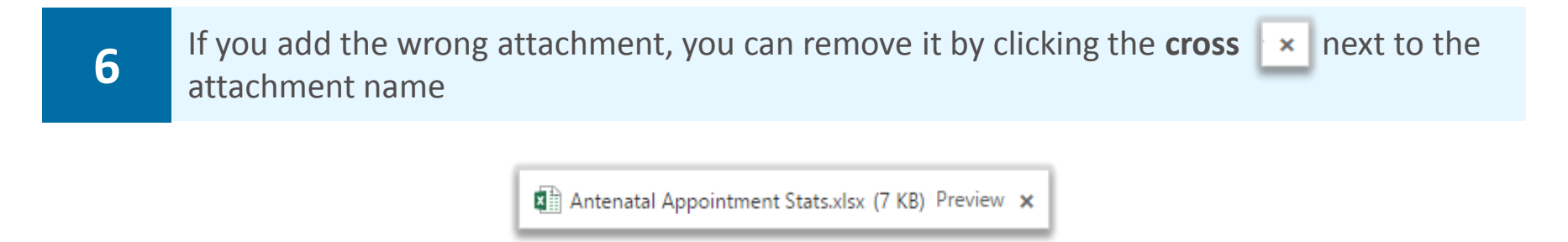

Make sure that you save the latest changes to the attachment you want to include and that you attach the latest version of the document

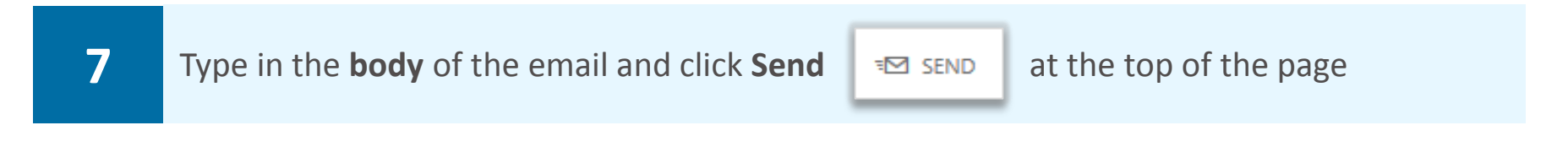

When you are forwarding an email that was sent to you with an attachment, the attachment will be automatically included in your email

When you are replying to an email that was sent to you with an attachment, the attachment will not be included in your reply

## Creating an email signature

Before setting your email signature, please check if your local organisation has any signature requirements

An email signature is a way of providing your contact details when you send an email, such as your name, job title, organisation and phone number

To create an email signature:

| 1 | Click on the <b>settings icon</b> at the top right of the screen and select <b>Options</b>                                                                                                    |
|---|----------------------------------------------------------------------------------------------------|
|   | RefreshSet automatic repliesDisplay settingsManage appsChange themeChange passwordOptionsOptions                                                                                                    |
| 2 | Click on <b>settings</b> on the left side of the screen                                                                                                    |
| 3 | Type your desired signature in the <b>empty text box</b> and select the <b>Automatically include</b><br><b>my signature on messages I send</b> box                                                                                                    |
|   | calibri       12       B       I       J       also       E       E <t< th=""></t<> |
| 4 | You can change the <b>font</b> and <b>size</b> of your signature                                                                                                    |
| 5 | Click <b>save</b> save at the bottom of the page and your signature will be included in any email you send<br>Warning                                                                                                    |
|   | You cannot insert a logo into your email signature<br>Your Company may have asked for a disclaimer to be added to the signature, if so, <b>do not</b><br><b>remove this disclaimer</b>                                                                                                    |
|   | Page 6 of 8                                                                                                    |

## Setting automatic replies (Out of Office)

Before setting automatic replies, please check if your local organisation has any automatic reply requirements

An automatic reply or Out of Office message is an automatic response that is sent to the sender when you receive an email and should be set when you will not be accessing your emails for a period of time. An automatic reply will only be sent to an email sender once, after the first email that is received

An automatic reply will commonly include details of when you will be returning and who to contact in your absence

To set an automatic reply:

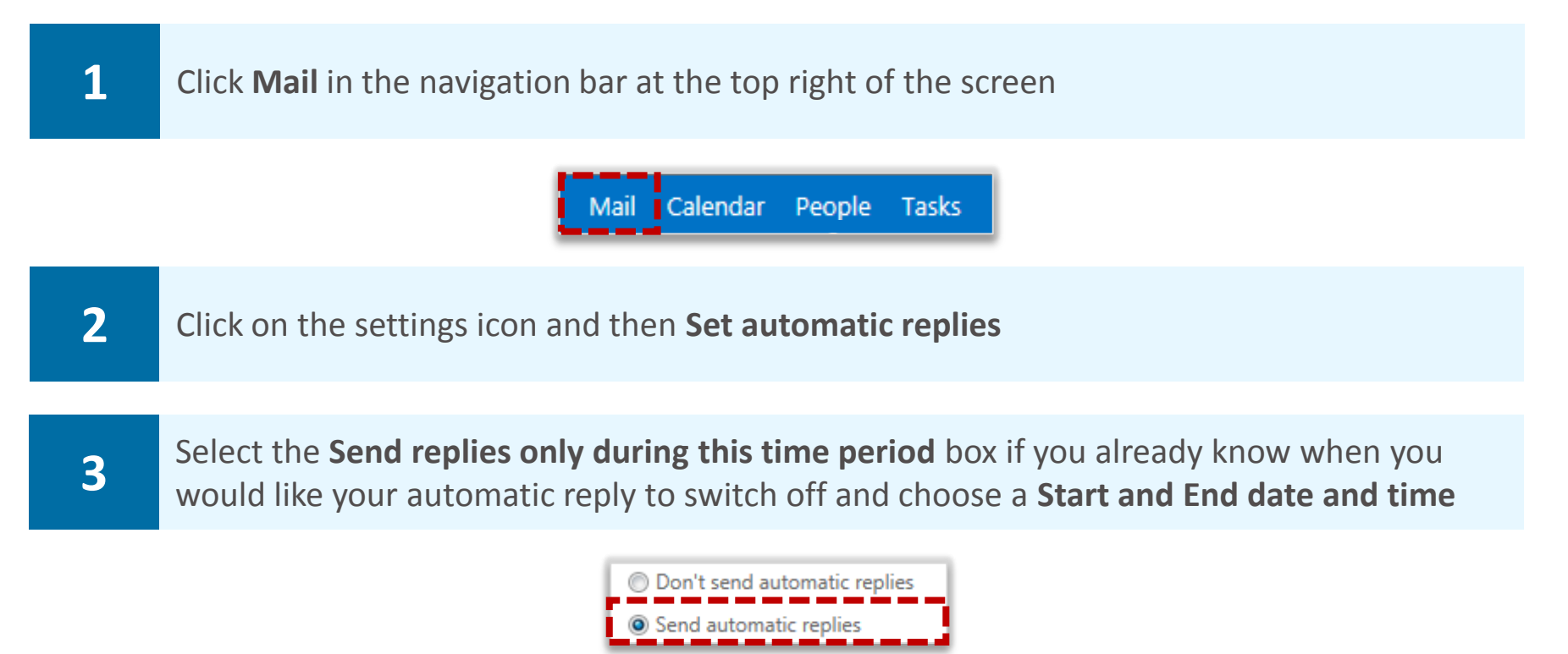

If there is a circumstance when you do not know the end date of an automatic reply, for example if you are on indefinite sick leave, you can choose not to select this box

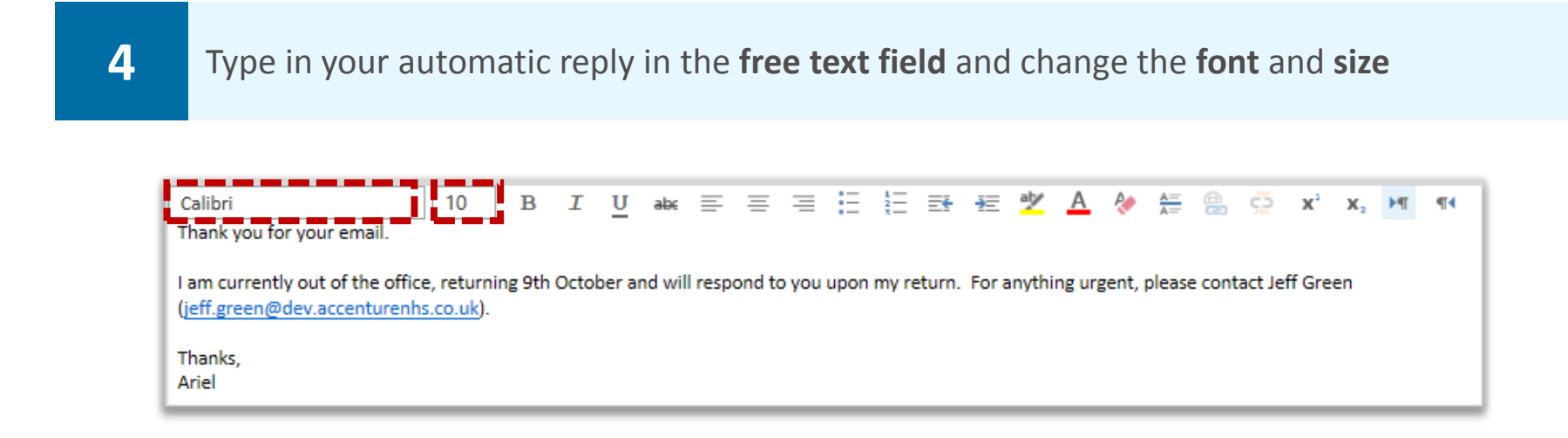

## Setting automatic replies (Out of Office)

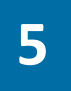

Scroll down and select the Send automatic reply messages to senders outside my organisation box

You can copy and paste the text above or change the message as you wish

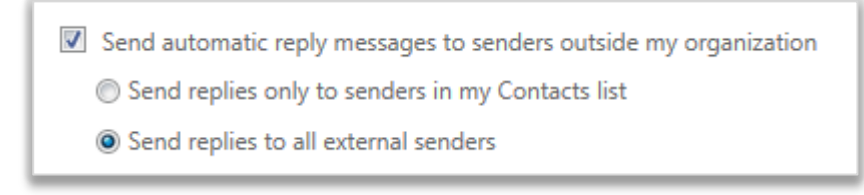

6 Click save save and a triangle with an exclamation mark in the middle will appear at the top of the inbox page to remind you that automatic replies are being sent

If you click on the blue triangle, a pop up will appear at the top of the screen asking if you would like to turn off automatic replies

The message will also appear the next time you log into your account if it is before the end date of your automatic reply or if you have not specified an end date

| AUTOMATIC REPLIES                                                              |
|--------------------------------------------------------------------------------|
| Automatic replies are currently turned on.<br>Would you like to turn them off? |
| yes no                                                                         |

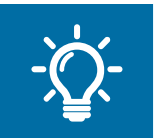

#### Handy Hint

MailTips will notify you when you are emailing someone who has automatic replies set. A small message will be displayed above the person's name in the To field with their automatic reply as you draft your email.